## **Enabling Pop-Ups**

Steps for enabling pop-ups for Edge and Chrome:

## **Microsoft Edge**

1. Click the "..." icon in the upper right corner of the browser window.

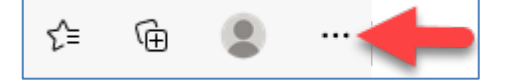

- 2. Click "Settings" from the dropdown menu.
- 3. Click "Cookies and site permissions" option.

| Settings |                               |  |  |  |  |
|----------|-------------------------------|--|--|--|--|
| Q        | Search settings               |  |  |  |  |
| 8        | Profiles                      |  |  |  |  |
| ĉ        | Privacy, search, and services |  |  |  |  |
| 0        | Appearance                    |  |  |  |  |
|          | Start, home, and new tabs     |  |  |  |  |
| Ċ        | Share, copy and paste         |  |  |  |  |
| G,       | Cookies and site permissions  |  |  |  |  |
| ٦        | Default browser               |  |  |  |  |

3. Under the "Site Permissions" heading, click the "Pop-ups and redirects" button.

| All s    | tes                                                                 |  |
|----------|---------------------------------------------------------------------|--|
| /iew     | permissions for sites you've visited                                |  |
| Rece     | nt activity                                                         |  |
| íhe la   | itest changes made to site permissions                              |  |
| No       | recent activity, recent changes to site permission will appear here |  |
| All p    | ermissions                                                          |  |
| Perm     | ssions that are applied across all sites                            |  |
| 0        | Location                                                            |  |
|          | Ask first                                                           |  |
| ි        | Camera                                                              |  |
|          | Ask first                                                           |  |
| Û        | Microphone                                                          |  |
|          | Ask first                                                           |  |
| (•))     | Motion or light sensors                                             |  |
|          | Allow sites to use motion and light sensors                         |  |
|          | Notifications                                                       |  |
| -        | Ask first                                                           |  |
| -s       | JavaScript                                                          |  |
| -        | Allowed                                                             |  |
| a        | Images                                                              |  |
| <u>ل</u> | Show all                                                            |  |
| -7       | Pop up and redirecte                                                |  |
| Ű        | Pop-ups and redirects                                               |  |

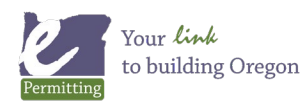

4. In the section that says "Block", make sure that the block is turned off (when off it the button appears white and when on (or blocked), it will be blue.

| Site permissions / Pop-ups and redirects | This should be white (not blue) |
|------------------------------------------|---------------------------------|
| Block (recommended)                      | $\bigcirc$                      |
| Block                                    | Add                             |
| No sites added                           |                                 |
| Allow                                    | Add                             |
| No sites added                           |                                 |

5. When set correctly, it will appear like this:

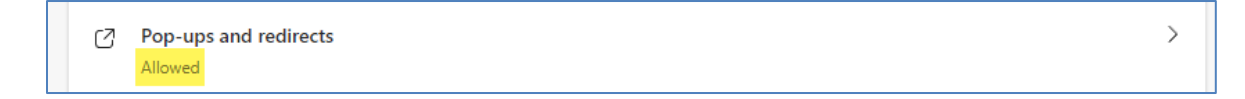

For more information, visit Microsoft's official support page: https://support.microsoft.com/en-us/Search/results?query=allow+pop-ups

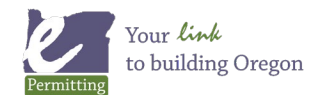

## **Google Chrome**

1. Click the "..." icon in the upper right corner of the browser window.

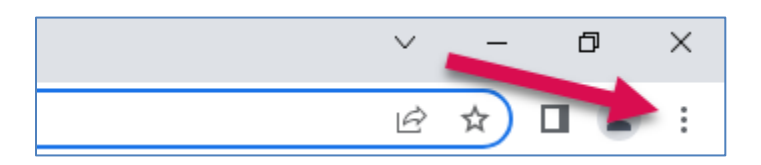

2. Click "Settings".

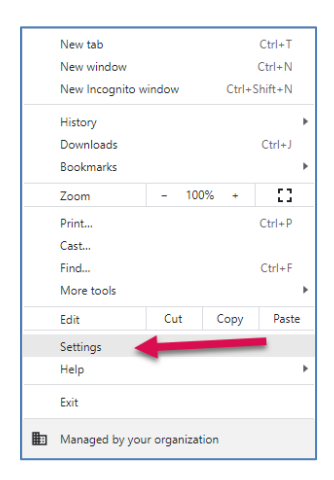

## 3. Click "Privacy and security".

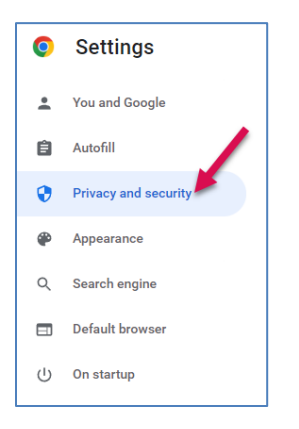

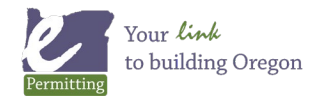

Last modified: May 26, 20222

4. Under "Privacy and security" select "Site Settings"

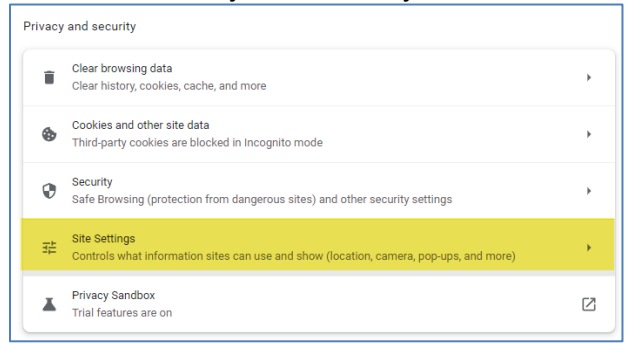

5. Scroll down to the "Content" section and select "Pop-ups and redirects".

| Content |                                                                             |   |  |  |
|---------|-----------------------------------------------------------------------------|---|--|--|
| ٩       | Cookies and site data<br>Third-party cookies are blocked in Incognito mode  | × |  |  |
| <>      | JavaScript<br>Sites can use Javascript                                      | × |  |  |
|         | Images<br>Sites can show images                                             | Þ |  |  |
| Z       | Pop-ups and redirects<br>Don't allow sites to send pop-ups or use redirects | × |  |  |

6. Select "Sites can send pop-ups and use redirects".

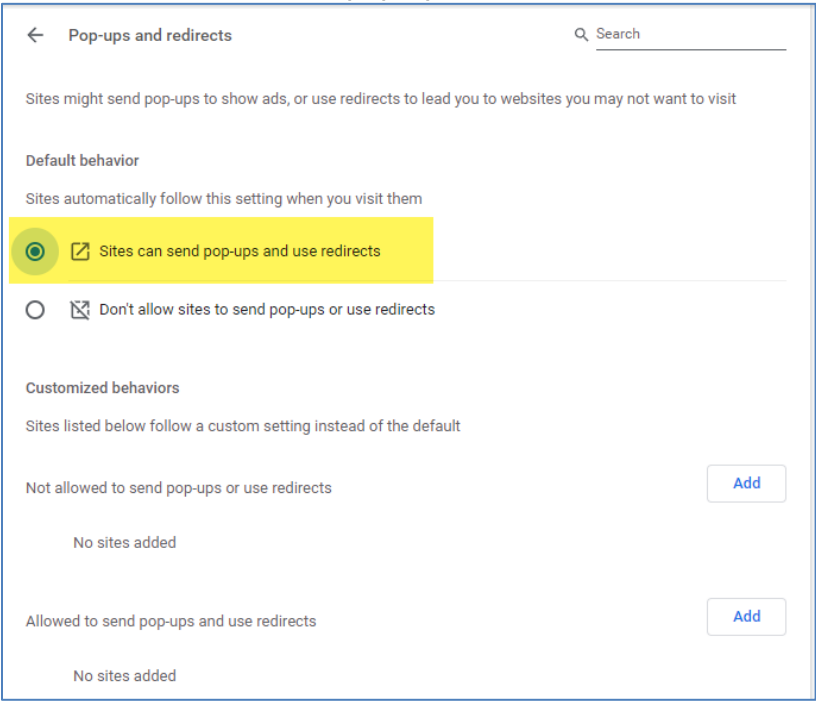

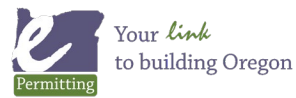

Last modified: May 26, 20222

7. When set correctly, it will appear like this:

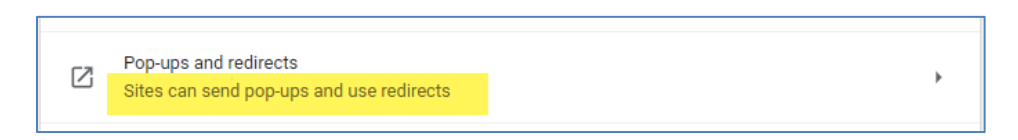

For more information, visit the Google's official support page: https://support.google.com/chrome/answer/95472?hl=en&co=GENIE.Platform%3DDesktop

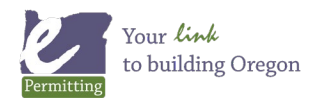